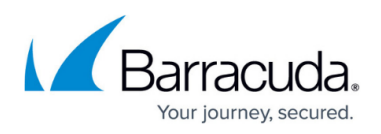

# How to Configure Link Protection for Mail Security in the Firewall

#### https://campus.barracuda.com/doc/96026311/

Link Protection protects users from fraudulent links inside of plain-text and HTML emails. This cloudbased service requires an active Advanced Threat Protection (ATP) subscription.

## Step 1. Activate Link Protection Globally on the Firewall

- 1. Go to CONFIGURATION > Configuration Tree > Box > Assigned Services > Firewall > Security Policy.
- 2. Click Lock.
- 3. In the **Mail Security** section, enable Link Protection:
  - **Enable Link Protection** Select from the list:
    - Yes Enables link protection as soon as you click Send Changes / Activate.
    - No Disables link protection as soon as you click **Send Changes / Activate**.
    - Auto If CGF policies are licensed, link protection is automatically enabled once CGF policies are enabled.
  - **Link Protection Domain Allow List** Enter the domain names you want to exclude from being evaluated by Link Protection. The wildcards \* and ? are allowed.

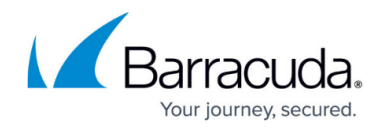

|                                   | Mail Server SSL Certificates |
|-----------------------------------|------------------------------|
|                                   | IP Address SSL Certificate   |
|                                   |                              |
|                                   |                              |
|                                   |                              |
| DNSBL Server                      | b.barracudacentral.org       |
| Prefix for the subject            |                              |
|                                   |                              |
| Enable Link Protection            | Yes                          |
|                                   | H                            |
| LINK Protection Domain Allow List | ???.google.com               |
|                                   |                              |
|                                   |                              |
|                                   |                              |

4. Click Send Changes and Activate.

# Step 2. Create a Dst NAT Access Rule to Forward Mail Traffic to the Mail Server

A **Dst NAT** access rule redirects SMTP traffic sent to an external IP address to a destination on the internal network.

- 1. Go to CONFIGURATION > Configuration Tree > Box > Assigned Services > Firewall > Forwarding Rules.
- 2. Click **Lock**.
- 3. Either click the plus icon (+) at the top right of the ruleset, or right-click the ruleset and select New > Rule.
  □ ◆ ◆ ×
- 4. Select **Dst NAT** as the action.
- 5. Enter a **Name** for the rule. For example, Mail-Server.
- 6. Specify the following settings that must be matched by the traffic to be handled by the access rule:

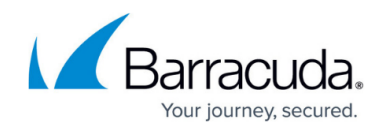

- **Source** The source addresses of the traffic.
- **Destination** The destination addresses of the traffic.
- Service Select SMTP.
- Target List Enter the internal IP of your mail server.
- **Connection Method** For more information, see <u>Connection Objects</u>.

|                      | Mail-Server |                                      |        |                   |                    |           |
|----------------------|-------------|--------------------------------------|--------|-------------------|--------------------|-----------|
| Dst NAT              |             |                                      |        |                   |                    |           |
| rectional            |             | 💍 🗌 Dynamic Rule 🕘 🗌 Deactivate Rule |        |                   |                    |           |
| Source VR Instance   | default     | default VR Ins                       |        |                   | Same as Sou        | rce 🗸     |
| Source               |             | Service                              |        | Destination       |                    |           |
| Internet             | •           | SMTP                                 | ~      | ADC-WA            | N-EXTERNAL         | ~         |
| Ref: Any             |             | TCP 25 mail-smtp Report if other     |        | 62.99.0.42        |                    |           |
| NOT 10.0.0.0/8       |             |                                      |        |                   |                    |           |
| NOT 172.16.0.0/12    |             |                                      |        |                   |                    |           |
| NOT 192.168.0.0/16   |             |                                      |        |                   |                    |           |
|                      |             |                                      |        | Redirect          | ion                |           |
|                      |             |                                      |        | Target Lis        | t Í                | Reference |
|                      |             |                                      |        | 10.0.10.          | 1                  |           |
|                      |             |                                      |        | Fallback          |                    | -         |
|                      |             |                                      |        | List of Crit      | tical Ports        |           |
|                      |             |                                      |        |                   |                    |           |
| Authenticated User F |             | Policies                             |        | Connection Method |                    |           |
| Any                  | ~           | IPS Policy                           |        | Original S        | Source IP          | ~         |
|                      |             | Default Policy                       | $\sim$ | Original          | Source IP (same i  | port)     |
|                      |             | Application Policy                   |        | Chightan          | bource in (buille) | porty     |
|                      |             | AppControl, URL.Fil                  |        |                   |                    |           |
|                      |             | SSL Inspection Policy                |        |                   |                    |           |
|                      |             | N.A.                                 | $\sim$ |                   |                    |           |
|                      |             | Schedule                             |        |                   |                    |           |
|                      |             | Always                               | ~      |                   |                    |           |
|                      |             | QoS Band (Fwd)                       |        |                   |                    |           |
|                      |             | No-Shaping                           | $\sim$ |                   |                    |           |
|                      |             | QoS Band (Reply)                     |        |                   |                    |           |
|                      |             | Like End                             | 2.4    |                   |                    |           |

#### 7. In Application Policy:

- **Application Control** Select the check box. For more information on all Application Control features, see <u>Application Control</u>.
- Link Protection Select the check box.

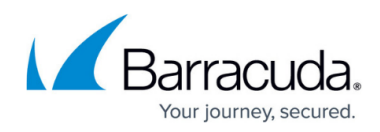

| Application Control |                     |  |
|---------------------|---------------------|--|
|                     | SSL Inspection      |  |
| ¢                   | URL Filter          |  |
| G                   | Virus Scan          |  |
| atp                 |                     |  |
| æ                   | File Content Scan   |  |
| 70                  | Mail DNSBL Check    |  |
| 6                   | Link Protection     |  |
| ማ                   | Safe Search         |  |
| ۵                   | YouTube for Schools |  |
| G                   | Google Accounts     |  |

- 8. Click **OK**.
- 9. Drag and drop the access rule so that it is the first rule that matches the traffic that you want it to forward. Ensure that the rule is located *above* the BLOCKALL rule; rules located below the BLOCKALL rule are never executed.
- 10. Click Send Changes and Activate.

Your firewall is now configured to handle embedded WEB-links inside of plain-text and HTML emails. In case Link Protection detects a fraudulent URL, you will be redirected to a Security Warning page that will show up in your web browser, i.e.:

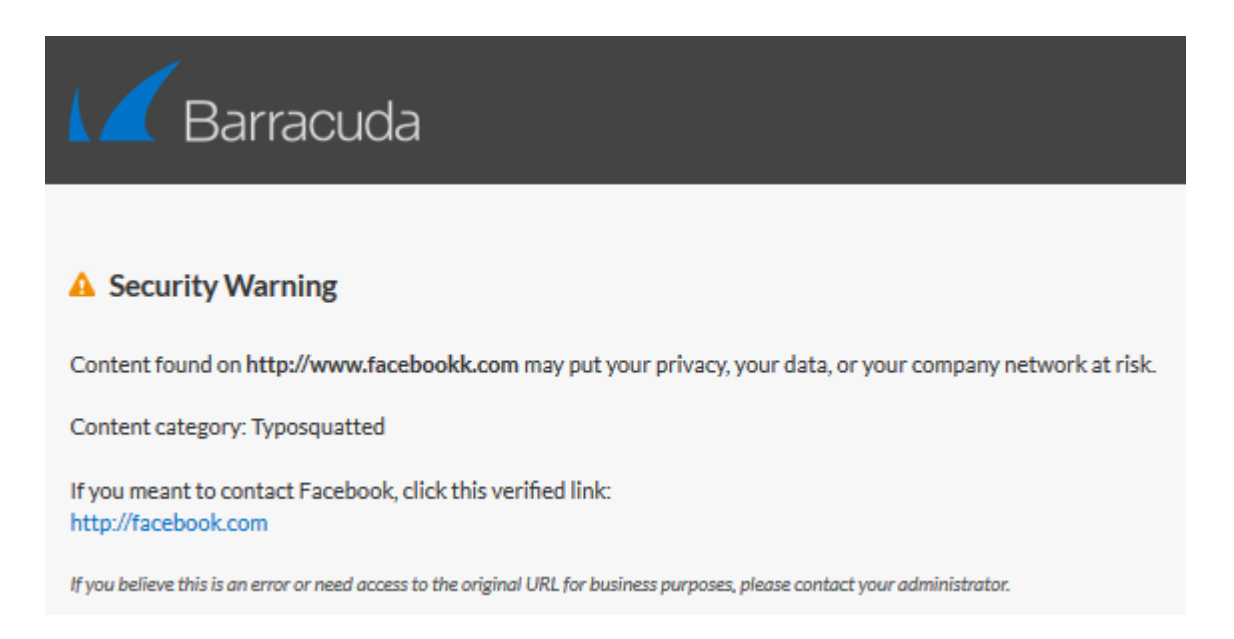

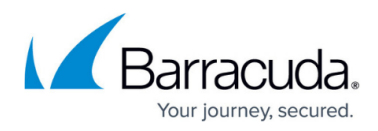

### Figures

- 1. activate\_globally\_lp\_01.png
- 2. FW\_Rule\_Add\_01.png
- 3. add\_access\_rule\_redirect\_01.png
- 4. enable application rule for lp 01.png
- 5. securit\_warning\_page\_01.png

© Barracuda Networks Inc., 2024 The information contained within this document is confidential and proprietary to Barracuda Networks Inc. No portion of this document may be copied, distributed, publicized or used for other than internal documentary purposes without the written consent of an official representative of Barracuda Networks Inc. All specifications are subject to change without notice. Barracuda Networks Inc. assumes no responsibility for any inaccuracies in this document. Barracuda Networks Inc. reserves the right to change, modify, transfer, or otherwise revise this publication without notice.